A - MAKALELERİ DÜZENLEME
- HARİCİ BAĞLANTI (LİNK) EKLEME
- DAHİLİ BAĞLANTI (ÇAPA) EKLEME
- FOTOĞRAF EKLEME
- VİDEO EKLEME
- PDF EKLEME

Ders-7

Ahmet San

## - Harici Bağlantı Ekleme

Makalemizdeki yazıların üzerine tıkladığımızda başka bir web sayfasına yönlendirmek için:

a - Yazı işaretlenir b – Editörün üzerindeki zincir (Link)

| Kirciceklerim -                                                                                                    | Yönetim 🗙 🕒 Kir Çiçeklerim                   | × 8 joomla makale yöneticisi r               | ×                                               | and the second                         |                          | 1.00                    |                                      |
|----------------------------------------------------------------------------------------------------|----------------------------------------------|----------------------------------------------|-------------------------------------------------|----------------------------------------|--------------------------|-------------------------|--------------------------------------|
| → C 🗋                                                                                                    | localhost/Kirciceklerim/administ             | rator/index.php?option=com_co                | ontent&view=article&layout=e                    | edit&id=1                              |                          |                         | ☆ =                                  |
| Manager States and States and Sta | kale Yöneticisi: Makale D                    | üzenle                                       |                                                 | Kaydet Kayo                            | et & Kapat Kaydet & Yeni | Kopya Olarak Kaydet Kap | at Yardim                            |
| Makale D                                                                                                    | üzenle                                       |                                              |                                                 | Vaundama Casarah                       |                          |                         |                                      |
| Başlık *                                                                                                    | Bizkimiz                                     |                                              |                                                 | <ul> <li>Fayınıama Seçeneki</li> </ul> | en                       | William Carla           |                                      |
| Takma Ad                                                                                                    | bizkimiz                                     |                                              |                                                 | Oluşturan                              | admin                    | Kullanici Seçin         |                                      |
| Kategori *                                                                                                    | - Biz Kimiz 🔻                                |                                              |                                                 | Oluşturan takma adı                    |                          | ]                       |                                      |
| JSTATUS                                                                                                    | Yayınlandı 🔻                                 |                                              |                                                 | Oluşturulma rafihi                     | 2014-12-08 20:22:37      | 23                      |                                      |
| Erişim                                                                                                    | Public V                                     |                                              |                                                 | Yayınlamayı Başlat                     | 2014-12-08 20:22:37      | 23                      |                                      |
| İzinler                                                                                                    | İzinleri Ayarla                              |                                              |                                                 | Yayınlamayı Bitir                      | 0000-00-00 00:00:00      | 23                      |                                      |
| Öne Çıkar                                                                                                    | Hayır V                                      |                                              |                                                 | Düzenleyen                             | admin                    |                         |                                      |
| Site Dili                                                                                                    | Tümü ▼                                       |                                              |                                                 | Düzenleme Tarihi                       | 2014-12-08 21:37:45      |                         |                                      |
| Kimlik                                                                                                    | 1                                            |                                              |                                                 | Uyarlama                               | 2                        |                         |                                      |
| Makale Me                                                                                                    | etni                                         |                                              |                                                 |                                        |                          |                         |                                      |
| B /                                                                                                    | U ABC   ≣ ≣ ≣   Styles                       | Paragraph     Font family     Font s         | size 🔻                                          | Makale Seçenekleri                     |                          |                         |                                      |
| #4 1.5 I                                                                                                    | -<br>  E • E •   律 律   의 凶 😡 🤴               | 🖞 💆 🍼 🞯 нтт. 🛐 🕒 А + 🕸                       | • 🔳                                             | Üstveri Seçenekleri                    |                          |                         |                                      |
| <b>1</b>                                                                                                    |                                              | art/edit link                                | —<br>▶¶ ¶1∢                                     |                                        |                          |                         |                                      |
| XB                                                                                                    | 8 6 7 a 1 4 m                                | 3 REER R.B.C. A A 😭 ¶ 🛛 46 🗊                 |                                                 |                                        |                          |                         |                                      |
| Ö                                                                                                    | Ciceklerim Anaokulu Meral CANBAL tarafın     | dan olusturulan bir kurum markasıdır.        |                                                 |                                        |                          |                         |                                      |
| Kırçiçek                                                                                                    | lerim Anaokulu adını çocukların birbirlerine | len farklı olan birey olduklarını, bu bireyl | erin her birinin de bir <u>kırçiçeği</u> olduğu |                                        |                          |                         |                                      |
| duşunces                                                                                                    | sinden yola çıkarak <b>KIRÇIÇERLERIPI</b> A  | unn annıştır.                                |                                                 |                                        |                          |                         |                                      |
|                                                                                                    |                                              |                                              |                                                 |                                        |                          |                         |                                      |
|                                                                                                    |                                              |                                              |                                                 |                                        |                          |                         |                                      |
| 0.4                                                                                                    |                                              |                                              |                                                 |                                        |                          |                         |                                      |
| Path: p                                                                                                    |                                              |                                              | Words: 34                                       |                                        |                          |                         |                                      |
| ript:;                                                                                                    |                                              | eyiciyi Değiştir                             |                                                 |                                        |                          |                         | · · · ·                              |
|                                                                                                    |                                              |                                              |                                                 |                                        |                          | TR 🔺 🍡 🚰 ant            | ( <sup>-))</sup> 18:04<br>09.12.2014 |

📟 utonuna tiklanır

|           | Insert/edit link            |   |   | X |
|-----------|-----------------------------|---|---|---|
| General   | Popup Events Advanced       |   |   |   |
| General p | roperties                   |   |   |   |
| Link URL  |                             |   | ] |   |
| Anchors   |                             | Ŧ |   |   |
| Target    | Open in this window / frame | T |   |   |
| Title     |                             |   | ] |   |
| Class     | Not set                     | ¥ |   |   |
|           |                             |   |   |   |
|           |                             |   |   |   |

#### Karışmıza çıkan pencerede

Link Url: Yönlenecek web adresi yazılır

Targeet : Bağlantının yeni sayfada yada aynı sayfada açılması Yazılır.

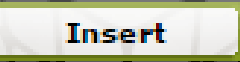

Cancel

## <u>- Dahili Bağlantı Ekleme</u>

Makalemizdeki yazıların üzerine tıkladığımızda sitemizdeki başka bir sayfasına yönlendirmek için:

Makale 🔤

Butonuna tıklanır

# a - Yazı işaretlenir b – Editörün altındaki Makale

| 🔏 Kirciceklerim - Yönetim 🛛 🛪                                                   | 🕒 Kir Çiçeklerim 🛛 🗙 😸 joomla makale yöneticisi 🖂 🚬 🔤 🖉                                                                                                    | and the second       |                     |                 |
|---------------------------------------------------------------------------------|----------------------------------------------------------------------------------------------------|----------------------|---------------------|-----------------|
| -                                                                               | Kirciceklerim/administrator/index.php?option=com_content&view=article&layout=edit8                                                                                                    | tid=1                |                     |                 |
| Makale Duzenle                                                                  |                                                                                                    | ▼ Yayınlama Seçenekl | eri                 |                 |
| Başlık *                                                                        | Bizkimiz                                                                                                    | Oluşturan            | admin               | Kullanıcı Seçin |
| Takma Ad                                                                        | bizkimiz                                                                                                    | Oluşturan takma adı  |                     |                 |
| Kategori *                                                                      | - Biz Kimiz V                                                                                                    | Oluşturulma Tarihi   | 2014-12-08 20:22:37 | 23              |
| JSIAIUS                                                                         | Yayınlandı V                                                                                                    | Yayınlamayı Başlat   | 2014-12-08 20:22:37 | 23              |
| İzinler                                                                         |                                                                                                    | Yayınlamayı Bitir    | 0000-00-00 00:00:00 | 23              |
| Öne Cikan                                                                       |                                                                                                    | Düzenleyen           | admin               |                 |
| Site Dili                                                                       | Tumu V                                                                                                    | Düzenleme Tarihi     | 2014-12-08 21:37:45 |                 |
| Kimlik                                                                          | 1                                                                                                    | Uyarlama             | 2                   |                 |
| Makale Metni                                                                    |                                                                                                    |                      |                     |                 |
| B I U ARC                                                                       | 臺 這 圖 Styles ▼ Paragraph ▼ Font family ▼ Font size ▼                                                                                                    | Makale Seçenekleri   |                     |                 |
| #1 %   != • != •                                                                | 潭潭 ∽) (≥ ∞ 炎 山 墾 ♂ @ ┉ 頭 ⊙ А - ♥ - 目                                                                                                    | Üstveri Seçenekleri  |                     |                 |
|                                                                                 | . ⇒   <sup>1</sup>                                                                                                    |                      |                     |                 |
| X 🗈 🕰 🛍 🛍                                                                       | 28   📺 🖳 ங 🐴 4699 ABRE A.R.C. 🗛 🛧 🚰 ¶ 袓 44 📄                                                                                                    |                      |                     |                 |
| Özel Kır Çiçeklerim Ar<br><u>Kırciçeklerim</u> Anaokul<br>düşüncesinden yola çı | aokulu Meral <u>CANBAL</u> tarafından oluşturulan bir kurum markasıdır.<br>u adını çocukların birbirlerinden farklı olan birey olduklarını, bu bireylerin her birinin de bir <u>kırciçeği</u> olduğu<br>karak <mark>"KIRCIÇEKLERİM"</mark> Adını almıştır. |                      |                     |                 |
| Path: p » span » strong                                                         | Words: 34                                                                                                    |                      |                     |                 |
| Makale 🔒 Resim 🛃                                                                | Sayfa Sonu 🗍 Devamını Oku 🥘 Düzenleyiciyi Değiştir                                                                                                    |                      |                     | /               |
| Makale                                                                          |                                                                                                    |                      |                     |                 |
| ✓ Makale İzinleri                                                               |                                                                                                    |                      |                     |                 |

# Karşımıza Makalemizin listesinin yer aldığı pencere açılır buradan yönlenmek istediğimiz makale seçilir.

| 🔀 Kirciceklerim - Yönetim                     | × 🕒 Kir Çiçeklerim                                | × 🛽 8 joomla makale yöneticisi 🗈 🗙 📃       |                |                                |              |               |                 |     |
|-----------------------------------------------|---------------------------------------------------|--------------------------------------------|----------------|--------------------------------|--------------|---------------|-----------------|-----|
| ← → C 🗋 localhost                             | t/Kirciceklerim/administ                          | trator/index.php?option=com_content&view=a | ticle&layout=e | dit&id=1                       |              |               |                 | ☆ = |
| Makale Duzenie                                |                                                   |                                            |                | 🔻 Yayınlar                     | ma Seçen     | ekleri        |                 | ▲   |
| Başlık *                                      | Bizkimiz                                          |                                            |                | Oluşturan                      |              | admin         | Kullanıcı Seçin |     |
| Takma Ad                                      | bizkimiz                                          |                                            |                | Oluşturan                      | takma adı    |               |                 |     |
| Kategori *                                    |                                                   |                                            |                | Oluşturuln                     | na Tarihi    | 2014-12-08    | 20:22:37        |     |
| JSTATUS                                       |                                                   |                                            |                | Yavınlama                      | avi Baslat   | 2014-12-08    |                 |     |
| Erişim                                        | Süzder                                            | - Tamiala                                  |                |                                |              |               | A 23            |     |
| Izinier                                       | Izinleri Ayarla Odzgeg.                           | Ara Temizie                                |                | -                              | -            |               |                 |     |
| One Çıkan                                     |                                                   | -Enşim Seç- 🔻                              | - Durum Seç -  | <ul> <li>Kategon Se</li> </ul> | 2¢- •        | - Dil Seç - 🔻 | :45             |     |
| Site Dili                                     |                                                   | Başlık 🛌                                   | Erişim         | Kategori                       | Site<br>Dili | Tarih Kimlik  |                 |     |
| Kimiik                                        | Bizkimi                                           | iz                                         | Public         | Biz Kimiz                      | Tümü         | 14-12-08 1    |                 |     |
|                                               | okulum                                            | านz                                        | Public         | Okulumuz                       | Tümü         | 14-12-09 2    |                 |     |
|                                               | : == =≡   St                                      | Görüntüle: #                               | 20 🔻           |                                |              |               |                 |     |
|                                               |                                                   |                                            |                |                                |              |               |                 |     |
|                                               |                                                   |                                            |                |                                |              |               |                 |     |
|                                               |                                                   |                                            |                |                                |              |               |                 |     |
| Ozel Kır Çiçeklerim A<br>Kırçiçeklerim Anaoku | Anaokulu Meral <u>CAI</u><br>ulu adını çocuklarır |                                            |                |                                |              |               |                 |     |
| düşüncesinden yola (                          | çıkarak "KIRCİCE                                  |                                            |                |                                |              |               |                 |     |
|                                               |                                                   |                                            |                |                                |              |               |                 |     |
|                                               |                                                   |                                            |                |                                |              |               |                 |     |
|                                               |                                                   |                                            |                |                                |              |               |                 |     |
| Path: p » span » stron                        | g                                                 |                                            |                |                                |              |               | *               |     |
| Makale 🕞 Resim                                | Sayfa Sonu 🔲 🛛 Devam                              | nını Oku 🕞 Düzenleyiciyi Değiştir          |                |                                |              |               |                 |     |
|                                               |                                                   |                                            |                |                                |              |               |                 |     |
|                                               |                                                   |                                            |                |                                |              |               |                 |     |
| Makale Izinleri                               |                                                   |                                            |                |                                |              |               |                 |     |
|                                               |                                                   |                                            |                |                                |              |               |                 |     |

# - Sayfaya Fotoğraf Ekleme

Makalemizdeki yazıların herhangi bir yerine fotoğraf eklemek için:

# a – Eklenecek yere tıklanır b – Editörün altındaki Resim

Resim 📰 Butonuna tiklanır

| manare Duzenne                                                                               |                                                                                                    |                                                                                                    |                                   | ▼ Yayınlama Seçenekleri                    |                     |                 |
|----------------------------------------------------------------------------------------------|----------------------------------------------------------------------------------------------------|----------------------------------------------------------------------------------------------------|-----------------------------------|--------------------------------------------|---------------------|-----------------|
| Başlık *                                                                                     | Bizkimiz                                                                                                    |                                                                                                    |                                   | Oluşturan                                  | admin               | Kullanıcı Seçin |
| Takma Ad                                                                                     | bizkimiz                                                                                                    |                                                                                                    |                                   | Oluşturan takma adı                        |                     | ]               |
| Kategori *                                                                                   | - Biz Kimiz 🔻                                                                                                    |                                                                                                    |                                   | Oluşturulma Tarihi                         | 2014-12-08 20:22:37 | 23              |
| JSTATUS                                                                                      | Yayınlandı 🔻                                                                                                    |                                                                                                    |                                   | Yayınlamayı Başlat                         | 2014-12-08 20:22:37 | 23              |
| Erişim                                                                                       | Public V                                                                                                    |                                                                                                    |                                   | Yayınlamayı Bitir                          | 0000-00-00 00:00:00 | 23              |
| Izinler                                                                                      | Izinleri Ayarla                                                                                                    |                                                                                                    |                                   | Düzenleyen                                 | admin               |                 |
| Öne Çıkan                                                                                    | Hayır 🔻                                                                                                    |                                                                                                    |                                   | Düzenleme Tarihi                           | 2014-12-08 21:37:45 |                 |
| Site Dili                                                                                    | Tümü 🔻                                                                                                    |                                                                                                    |                                   | Uvarlama                                   | 2                   |                 |
| Kimlik                                                                                       | 1                                                                                                    |                                                                                                    |                                   | -,                                         | -                   |                 |
| B I I ABC<br>AA Sh   I = -  <br>I = I = I =<br>X □ Czel Kir Giceklerim An<br>düşüncesinden y | Image: Styles       ● Paragraph         Image: Paragraph       Image: Paragraph         Image: Paragraph       Image: Paragraph         Image: Paragraph       < | h • Font family • Font size •<br>♥ HTTL 17 ○ A • 127 • □<br>■ ×, x* Ω ② H = 11 11<br>A A T T N W ** F<br>ulan bir kurum markasıdır.<br>an birey olduklannı, bu bireylerin her birin<br>r. | in de bir <u>kırçiçeği</u> olduğu | Makale Seçenekleri     Üstveri Seçenekleri |                     |                 |
| Path: p » span » s                                                                           | trong<br>im 😎 🛛 Sayfa Sonu 🗔 🗍 Devamini Oku 🚽                                                                                                    | Düzenleyiciyi Değiştir                                                                                                    | Words: 34 🅢                       |                                            |                     |                 |

# Karşımıza resim ekleme penceresi açılır buradan resim ekemek için alttaki resim seç kısmından resim yolu tanımlanır

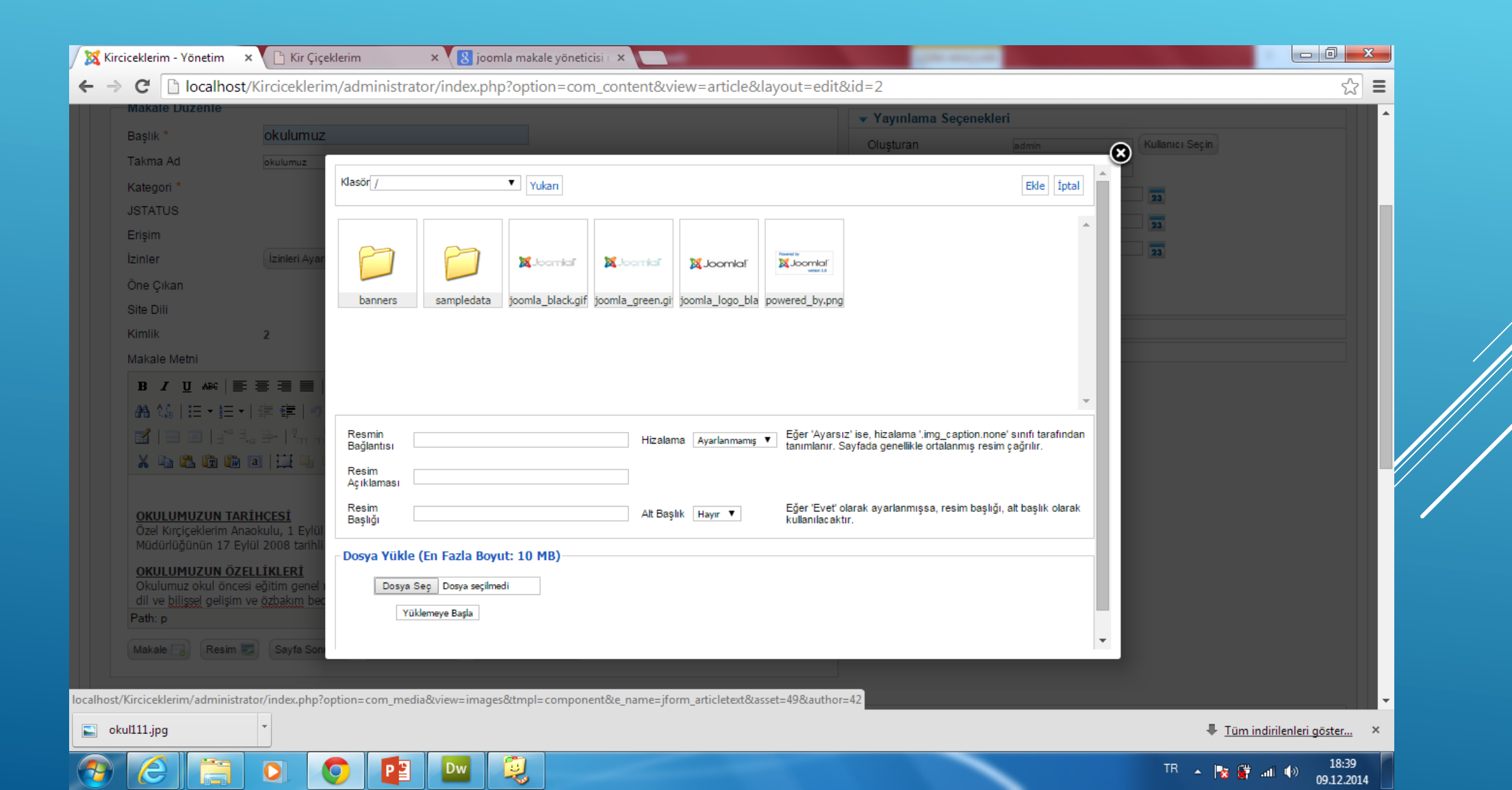

# Eklediğimiz resim yukarıda yerini alır. Resmin üzerine çift tıkladıktan sonra üst kısımdaki ekle butonuna tıklanır

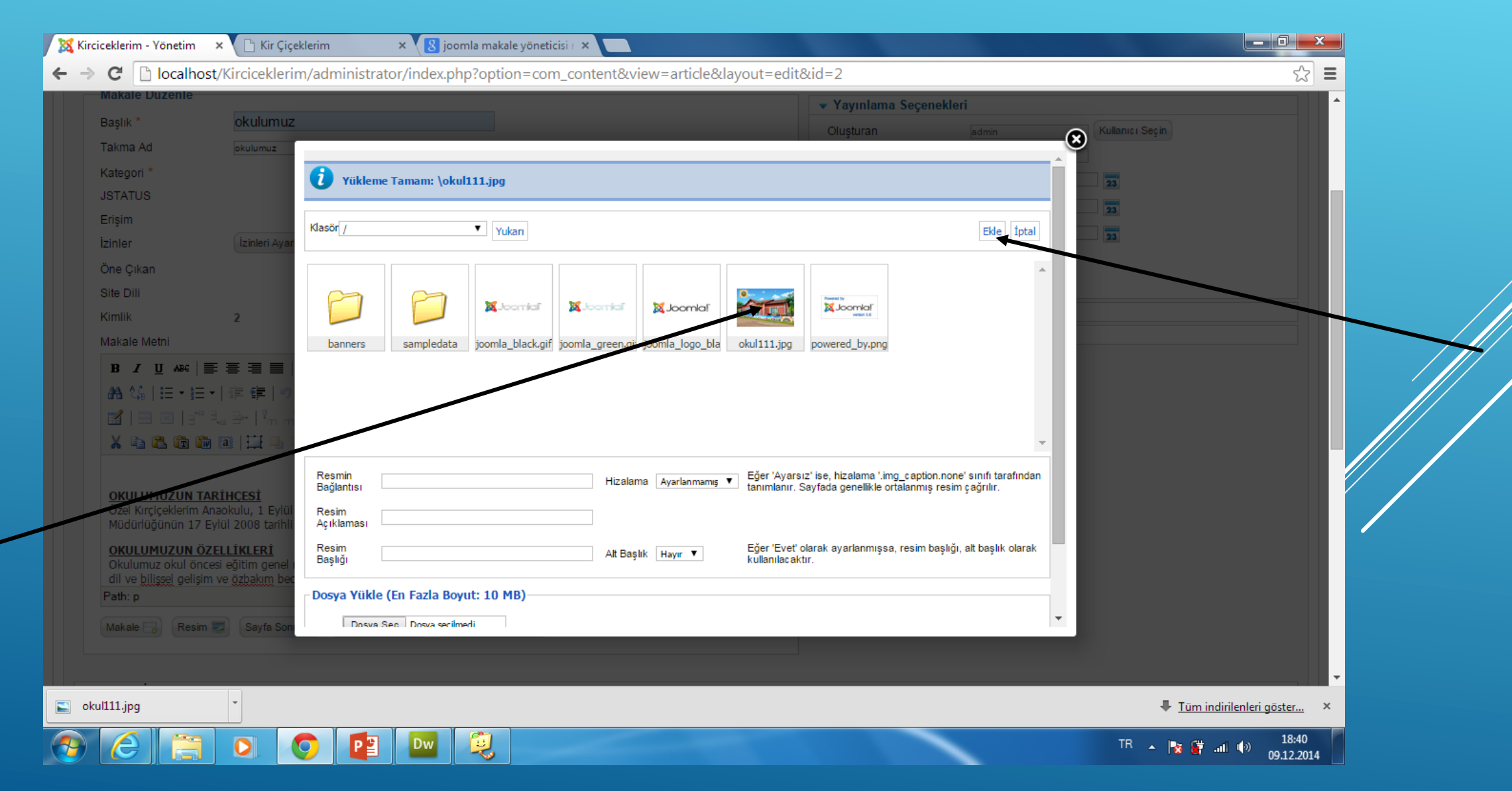

# - Sayfaya Video Ekleme

Makalemizdeki yazıların herhangi bir yerine video eklemek için:

Butonuna

a – Eklenecek yere tıklanır b – Editörün üstündeki insert embeded media tıklanır

|                                                                                                    |                                                                                                    | <ul> <li>Yayınlama Seçeneki</li> </ul>                                                                                                    | eri                   |
|----------------------------------------------------------------------------------------------------|----------------------------------------------------------------------------------------------------|----------------------------------------------------------------------------------------------------|-----------------------|
| Başlık *<br>Takma Ad<br>Kategori *<br>JSTATUS<br>Erişim<br>İzinler<br>Öne Çıkan<br>Site Dili<br>Kimlik<br>Makale Metni<br>B I U Asc<br>A A A I I I I I I I I I I I I I I I I I | Bizkimiz         bizkimiz         -Biz Kimiz         '-Biz Kimiz         'Yayınlandı         'Publo         'I         I         II         III         IIIIIIIIIIIIIIIIIIIIIIIIIIIIIIIIIIII | Oluşturan<br>Oluşturan takma adı<br>Oluşturulma Tarihi<br>Yayınlamayı Başlat<br>Yayınlamayı Bitir<br>Düzenleyen<br>Düzenleyen<br>Düzenleme Tarihi<br>Uyarlama<br>Makale Seçenekleri<br>Ústveri Seçenekleri | admin Kullanıcı Seçin |

# Karşımıza pencerede file url kısmına videonun youtube'deki url adresi girilir ve insert'e tıklanır

| Insert / edit embedded media                                                                                                    |  |
|----------------------------------------------------------------------------------------------------|--|
| General Advanced                                                                                                    |  |
| Type Flash                                                                                                    |  |
| File/URL http://www.youtube.com/v/6-q6QV0Lbfo                                                                                                    |  |
| Dimensions 425 x 350 Constrain proportions                                                                                                    |  |
| Image: Note of the second second s |  |

#### - Sayfaya PDF Ekleme

Makalemizdeki yazıların herhangi bir yerine tıklandığında pdf dosyasını ekrana getirmek için:

a – Ortam Yöneticisi Kullanılarak (Ana Sayda-İçerik-Ortam Yöneticisi) PDF dosya yüklenir

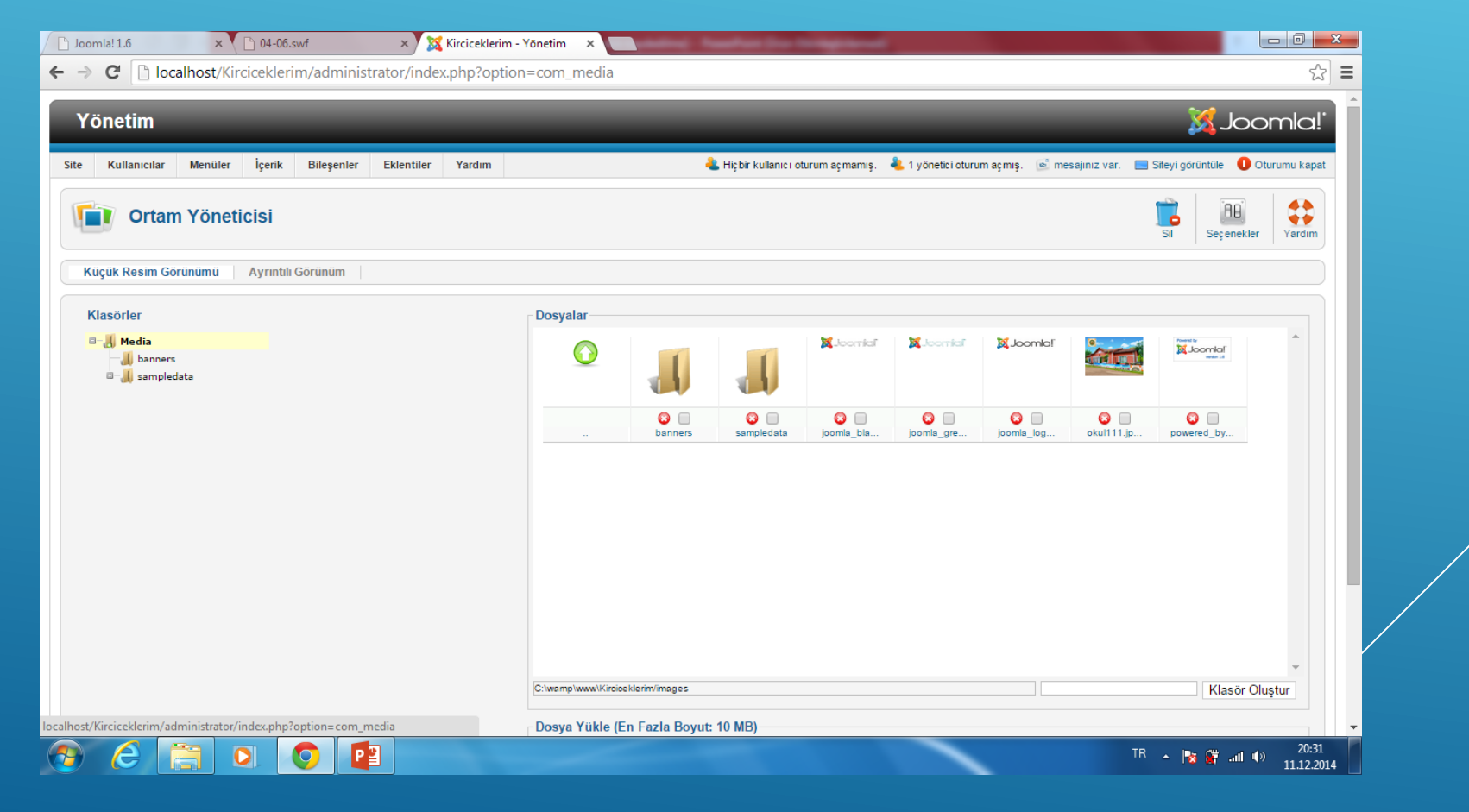

# - Makale yöneticisinden yemeklistesi makalesine girilir ve tıklandığında çalışacak link işaretlenir.

| Makale Yöneticisi: Makale Düzenle                                                                                                    | Kaydet Kaydet & Kapat Kaydet & Yeni Kopya Olarak Kaydet Kapat                                                                                                    |
|----------------------------------------------------------------------------------------------------|----------------------------------------------------------------------------------------------------|
| Makale Düzenle         Başlık *       Yemek Listesi         Takma Ad       yemek-listesi         Kategori *       Yemek-Listesi         JSTATUS       Yayınlandı         JSTATUS       Yayınlandı         Erişim       Puble         İzinleri       İzinleri Ayarla         Öne Çıkan       Hayır         Site Dili       Tümü         Kimlik       4         Makale Metni       Image Andrew Andrew A | <ul> <li>Yayınlama Seçenekleri</li> <li>Oluşturan takma adı</li> <li>Oluşturulma Tarihi</li> <li>2014-12-11 18:29:22</li> <li>Yayınlamayı Başlat</li> <li>2014-12-11 18:29:22</li> <li>Yayınlamayı Bitir</li> <li>0000-00-00 00:00:00</li> <li>Tation 1</li> </ul> Makale Seçenekleri <ul> <li>Üstveri Seçenekleri</li> </ul> |

- Link url kısına az önce yüklediğimiz dosyanın yolu tanımlanır
- Target kısmına Open in new window seçilir

| • Makale Y                                                                                                    | 'öneticisi: Makale Düzenle                                                                                                    |                                                                                                    | Kaydet      | Kaydet & Kapat Kaydet & Yeni Kopya Olarak                                                  | Kaydet Kapat Yardım |
|----------------------------------------------------------------------------------------------------|----------------------------------------------------------------------------------------------------|----------------------------------------------------------------------------------------------------|-------------|--------------------------------------------------------------------------------------------|---------------------|
| <b>Makale Düzenle</b><br>Başlık *                                                                                                    | Yemek Listesi                                                                                                    | ▼ Yay                                                                                                    | ınlama Seçe | nekleri<br>admin Kullanıcı Seçin                                                           |                     |
| kanina / ka<br>kategori *<br>ISTATUS<br>Erişim<br>Zinler<br>Dne Çıkan<br>Site Dili<br>Kimlik<br>Wakale Metni<br>BZÜARE<br>€<br>Ma () IE → IE<br>Ma () IE → IE<br>Ma () IE → IE | Yemek Listesi<br>Yemek Listesi<br>Vayınlandı<br>Publo<br>Vayınlandı<br>Publo<br>Vayınlandı<br>Publo<br>Vayınlandı<br>Vayınlandı<br>Va | General     Popup     Events     Advanced       General properties     Link URL     images/yemek.pdf       Anchors      V       Target     Open in this window / frame     V       Title |             | 2014-12-11 18:29:22 23<br>2014-12-11 18:29:22 23<br>0000-00-00:00:00 23<br>1<br>eri<br>eri |                     |
| 1-Ocak Ayı Yemek<br>2-Şubat Ayı Yemek<br>3-Mart Ayı Yemek L<br>Path: p » span                                                                                                  | Listesi İndir<br>K Listesi İndir<br>Listesi İndir                                                                                                    | Unsert Words: 15                                                                                                    | Cancel      |                                                                                            |                     |